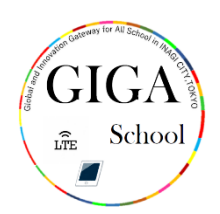

## かくにんほうほう ソフトウェアのバージョンの確認方法

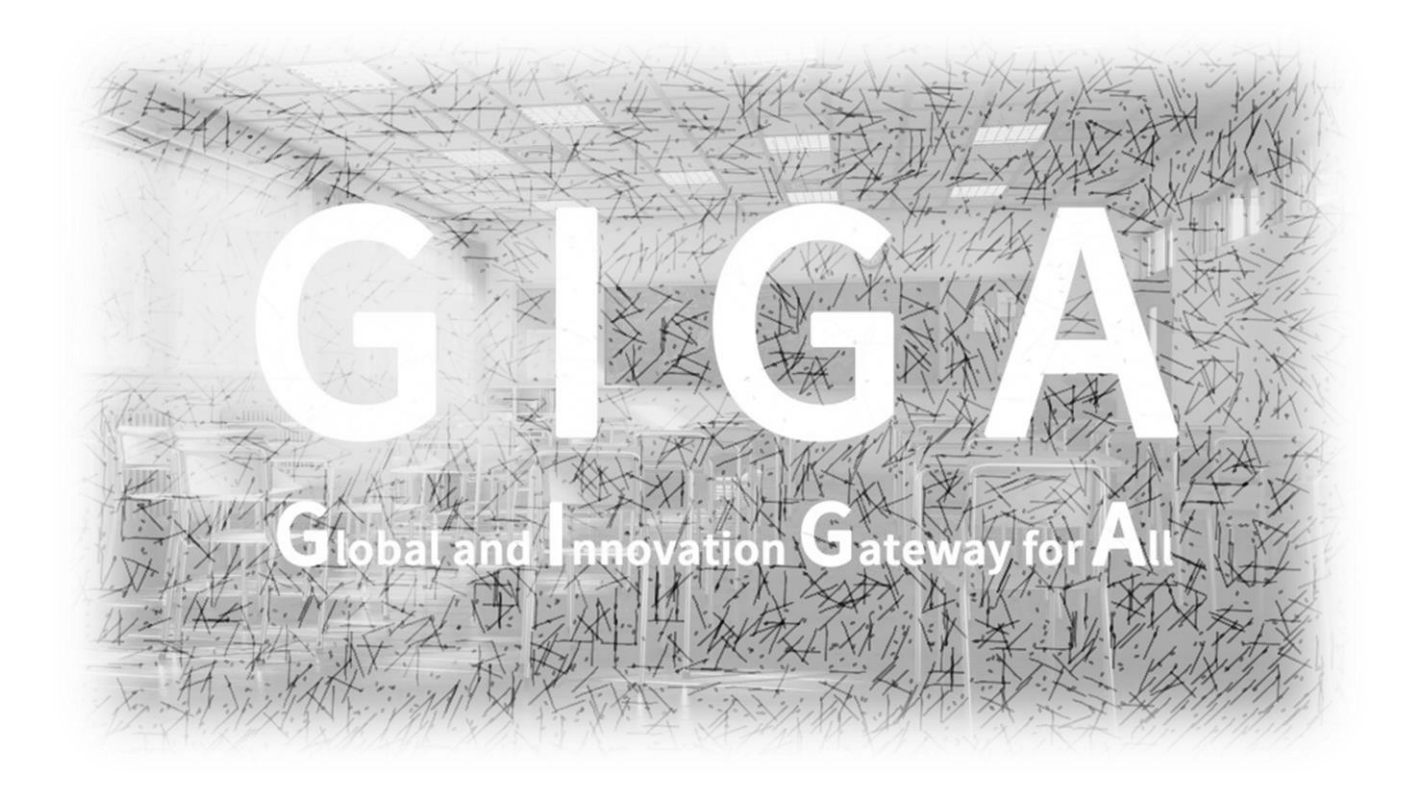

## 稲城市教育委員会

指導課

iPad におけるソフトウェアのバージョンの確認方法

ソフトウェアのバージョンを確認しましょう。 トップ画面の「設定」をタップ(押す)してください。

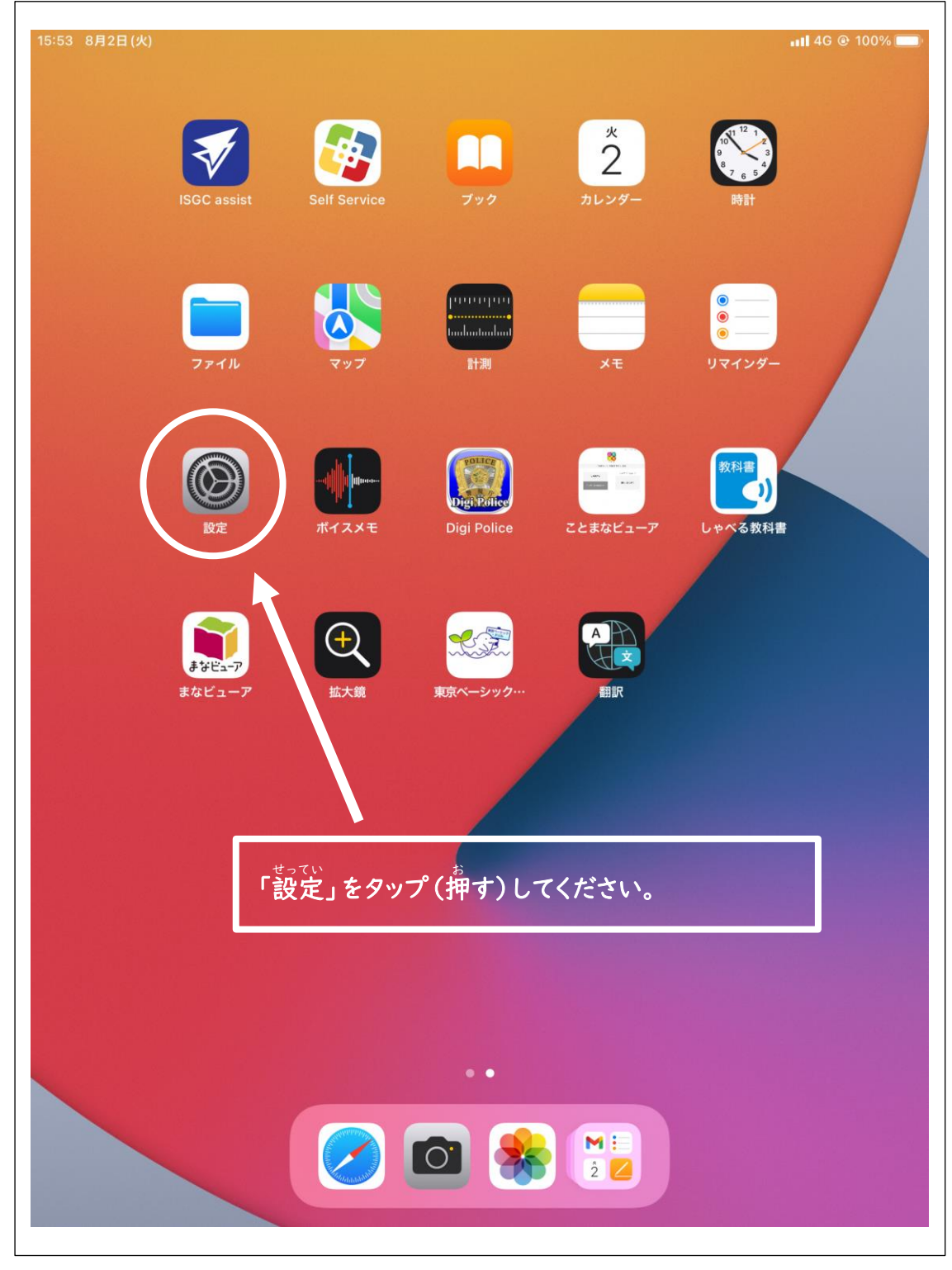

| 「情報」 | をタップ | 。"(押す) | してくだ | さい。 |
|------|------|--------|------|-----|
|      |      |        |      |     |

| 15:53 8月2日(火)                                               | ·Ⅲ 4G @ 100% ■●<br>一般   |
|-------------------------------------------------------------|-------------------------|
| 設定                                                          |                         |
| このiPadは稲城市教育委員会によって監視および<br>管理されています。 デバイスの監視に関する詳し<br>い情報… | 情報 > ソフトウェア・アップデート >    |
| iPad にサインイン<br>iCloud、App Store およびそ<br>の他を設定。              | AirDrop                 |
| ▶ 機内モード                                                     | ピクチ 「情報」をタップ(押す)してください。 |
| <ul> <li>Wi-Fi 未接続</li> <li>Plustoath オン</li> </ul>         | iPad ストレージ >            |
| や<br>Bideloottin イン<br>イン<br>イン                             | App のバックグラウンド更新 >       |
| インターネット共有 オフ                                                | 日付と時刻                   |
|                                                             |                         |
| 通知 通知                                                       | キーボード                   |
| ● サウンド                                                      | ジェスチャ >                 |
| <b>し</b> 集中モード                                              | >                       |
| X スクリーンタイム                                                  | >                       |
|                                                             | >                       |
| 🚫 一般                                                        |                         |
| 3ントロールセンター                                                  | >                       |
| AA 画面表示と明るさ                                                 |                         |
| iii ホーム画面と Dock                                             | >                       |
| 闭 アクセシビリティ                                                  | 転送または iPad をリセット        |
| ● 壁紙                                                        | システム終了                  |
|                                                             |                         |

システムバージョンが「16.5.1」であれば、最新のシステムがインストールされています。

| 36 10月12日(木)                                                                                                    | < _₩ 情報                        | .ııl 4G 43% ∎                                                |
|----------------------------------------------------------------------------------------------------|--------------------------------|--------------------------------------------------------------|
| =7                                                                                                    |                                | 14                                                           |
| 設定                                                                                                    | 夕前                             | 19-002                                                       |
| この iPad は稲城市教育委員会によって監視および<br>管理されています。 デバイスの監視に関する詳し                                                                                  |                                | 195003                                                       |
| し 11月 年仅                                                                                                    | IPadOS/(-ジョン                   | 16.5.1 >                                                     |
| iPad にサインイン<br>iCloud、App Store およびそ                                                                                                   | 機種名                            | iPad(第7世代)                                                   |
| の他を設定。                                                                                                    | モデル番号                          | MY/6C2J/A                                                    |
|                                                                                                    | シリアル番号                         | DMPCKC3YMDFV                                                 |
|                                                                                                    |                                |                                                              |
| WI-FI                                                                                                    |                                | さいしん                                                         |
| Bluetooth システム                                                                                                    | ムバージョンが116.5.1」で               | あれば最新です。                                                     |
| (1) モバイルデータ通信                                                                                                    | *20                            | )23 年 10 月 11 日現在                                            |
| インターネット共有 オフ                                                                                                    | 曲                              | 0                                                            |
|                                                                                                    | ビデオ                            | 2                                                            |
| <b>4</b> 通知                                                                                                    | 写真                             | 117                                                          |
| ◀  サウンド                                                                                                    | Арр                            | 31                                                           |
| ・ 集中モード                                                                                                    | 容量                             | 32 GB                                                        |
| 🔀 スクリーンタイム                                                                                                    | 使用可能                           | 7.91 GB                                                      |
|                                                                                                    |                                |                                                              |
| 🔘 一般                                                                                                    | キャリア                           | ドコモ 54.0                                                     |
| コントロールセンター                                                                                                    | モバイルデータ通信番号                    | 000000000000000000000000000000000000000                      |
|                                                                                                    |                                | 08082098930                                                  |
| AA 画面表示と明るさ                                                                                                    | Wi-Fiアドレス                      | AC:15:E4:2E:00:E1                                            |
| <ul> <li>▲A 画面表示と明るさ</li> <li>ホーム画面とマルチタスク</li> </ul>                                                                                  | Wi-Fiアドレス                      | AC:15:F4:2E:00:E1                                            |
| <ul> <li>AA 画面表示と明るさ</li> <li>ホーム画面とマルチタスク</li> <li>アクセシビリティ</li> </ul>                                                                | Wi-Fiアドレス<br>Bluetooth         | AC:15:F4:2E:00:E1<br>AC:15:F4:3F:C9:F5                       |
| <ul> <li>▲A 画面表示と明るさ</li> <li>         ・ホーム画面とマルチタスク         アクセシビリティ     </li> <li>         の新知知知知知知知知知知知知知知知知知知知知知知知知知知知知知</li></ul> | Wi-Fiアドレス<br>Bluetooth<br>IMEI | AC:15:F4:2E:00:E1<br>AC:15:F4:3F:C9:F5<br>35 321110 429916 5 |

最新のシステムがインストールされていないときは、 首分から進んで、ソフトウェア・アップデートをするようにしましょう。